# PROXI LÉGALES

LA NOUVELLE PLATEFROME POUR RÉPONDRE À NOS APPELS D'OFFRES.

Guide d'utilisation

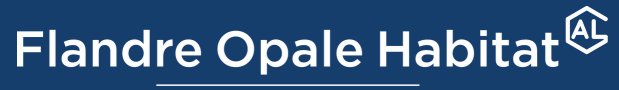

Groupe ActionLogement

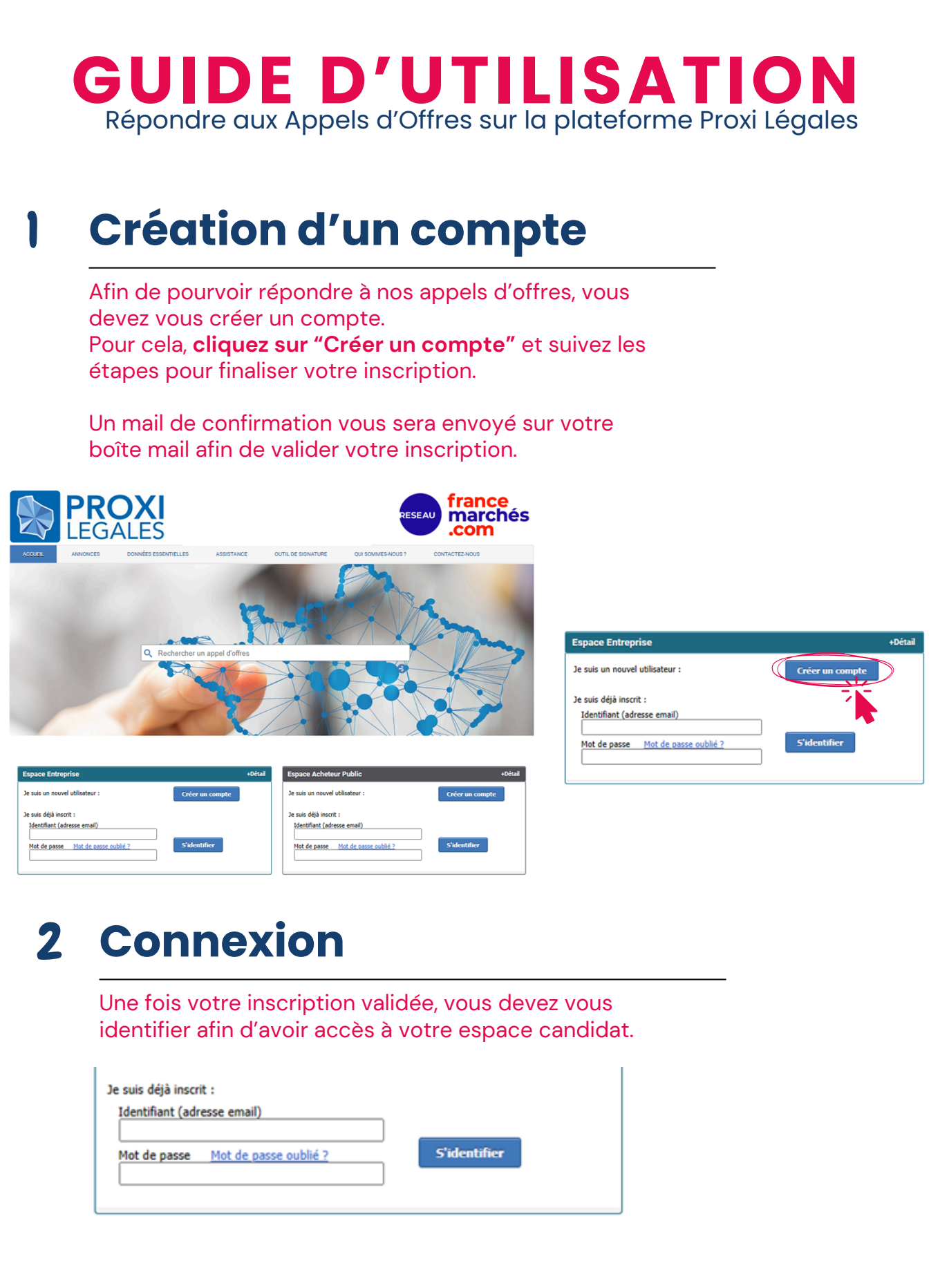

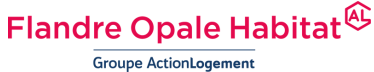

## **GUIDE D'UTILISATION** Répondre aux Appels d'Offres sur la plateforme Proxi Légales

## **3** Consulter nos annonces

Une fois connecté, **cliquez sur l'onglet "ANNONCES"** afin d'avoir accès à tous nos appels d'offres.

| PRC<br>LEGA                                                                        | <b>DXI</b><br>ALES                                                       | (                                                                                     | ESEAU france<br>marchés<br>.com |
|------------------------------------------------------------------------------------|--------------------------------------------------------------------------|---------------------------------------------------------------------------------------|---------------------------------|
| ACCUEIL ANNONCES                                                                   | DONNÉES ESSENTIELLES ASSISTANCE                                          | OUTIL DE SIGNATURE QUI SOMMES-NOUS                                                    | ? CONTACTEZ-NOUS                |
| ⊚ Mon espace candidat                                                              |                                                                          |                                                                                       | 🗙 déconnexion                   |
| Mon espace de dématérialisation<br>Accès direct aux annonces<br>Outil de signature | Pies marchés<br>Fies marchés<br>S'entrainer à la réponse<br>électronique | Hes procédures<br>restreintes ou négociées<br>Tester la configuration de<br>mon poste | Ma veille de marchés            |
| Mon compte                                                                         |                                                                          |                                                                                       |                                 |
| Mes informations<br>personnelles                                                   | Changer de mot de passe                                                  | Profil de l'entreprise                                                                | Liste des utilisateurs          |

# **4** Rechercher un Appel d'Offre

Vous pouvez effectuer une recherche en renseignant les mots clés, l'organisme et le département dont vous êtes référent. Cela affineras votre recherche.

| Hatawa da sasharsha                            |
|------------------------------------------------|
| Moteur de recherche                            |
| Mots-cles Boulogne                             |
| Organisme Flandre Opale Habitat                |
| Département Nord                               |
| Type d'avis Tous les avis                      |
| Type de marché Tous les types de marché        |
| Date de publication entre et le                |
| Afficher uniquement les marchés dématérialisés |
|                                                |
| Afficher les résultats                         |

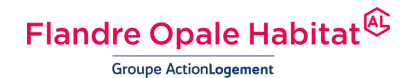

### **GUIDE D'UTILISATION** Répondre aux Appels d'Offres sur la plateforme Proxi Légales

# 5 Répondre à l'Appel d'Offre

Une fois la recherche affinée, vous êtes redirigé vers une sélection d'Appels d'Offres, à vous de vous positionner sur celle qui vous concerne.

#### 5.1 Cliquez sur "Répondre à la consultation".

| ANNONCES                                                                                                    |                                       |                                                     |  |  |  |  |
|----------------------------------------------------------------------------------------------------|---------------------------------------|-----------------------------------------------------|--|--|--|--|
| Modifier votre recherche                                                                                                    |                                       |                                                     |  |  |  |  |
| Un rés                                                                                                    | ultat correspondant à votre recherche |                                                     |  |  |  |  |
| FLANDRE OPALE HABITAT - MOE BOULOGNE SUR MER HI                                                                                   | P 1823 (AAPC)                         |                                                     |  |  |  |  |
| Objet : HP 1823 - Mission de MOE - BOULOGNE SUR MER - Réhabilitation<br>Type de procédure : Procédure adaptée ouverte             | énergétique de 9 logements collectifs | Télécharger l'avis                                  |  |  |  |  |
| Date de publication :<br>16 Décembre 2024 à 16:30 heures<br>Date limite de reception des plis :<br>14 Janvier 2025 à 12:00 heures | Flandre Opale Habitat                 | Accéder au dossier<br>Répondre à la<br>consultation |  |  |  |  |
| Publié sur : VOX<br>NORD                                                                                                    |                                       | Accèder aux<br>questions/réponses (0)               |  |  |  |  |
| Un résultat correspondant à votre recherche<br>Nombre de résultat(s) par page 5 v                                                 |                                       |                                                     |  |  |  |  |

#### 5.2 Cliquez sur "Sélectionner des fichiers"

| FTAPE 1 —<br>Pour ajouter des documents à votre réponse veuillez sélectionner des fichiers ou glisser les dans le bloc dans chaque enveloppe demandée par la collectivité.<br>Vous avez la possibilité de rajouter plusiers documents en même temps (ctrl A) |            |                                    |           |                     |  |  |
|----------------------------------------------------------------------------------------------------|------------|------------------------------------|-----------|---------------------|--|--|
| Nom du document                                                                                                    | Taille(Mo) | Date d'envoi                       | Signature | Format de signature |  |  |
| Sélectionner des fichices ou regissez les dans la page                                                                                                    |            | Actualiser la vérific<br>Supprimer |           |                     |  |  |

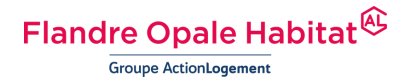

### **GUIDE D'UTILISATION** Répondre aux Appels d'Offres sur la plateforme Proxi Légales

# 5 Répondre à l'Appel d'Offre

5.3 La signature : si vous disposez d'une signature, vous pouvez cliquer sur l'onglet "Signer et envoyer la sélection".
Si vous ne disposez pas de signature, cliquez sur l'onglet "Envoyer sans signer la sélection".

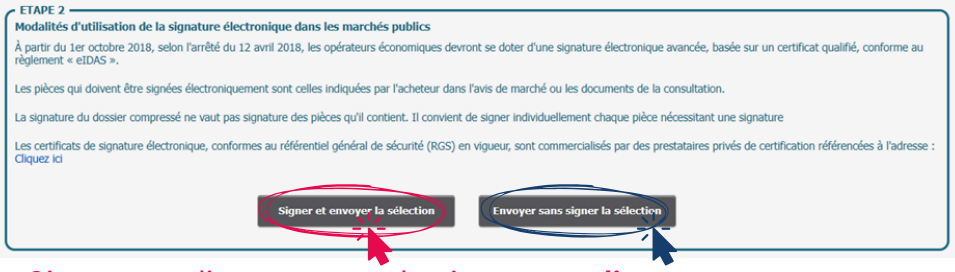

Si vous ne disposez pas de signature, **cliquez sur** "Confirmer".

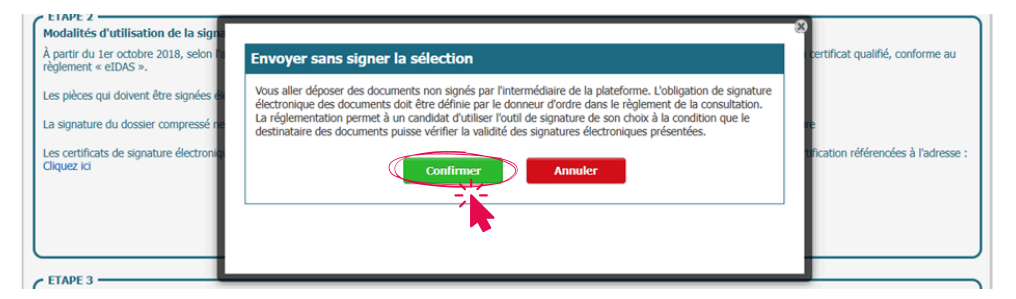

# 6 Finaliser le dépôt

Cliquez sur "J'ai lu et j'accepte les conditions générales d'utilisation" puis sur "Finaliser mon dépôt".

Vous recevrez une mail de confirmation.

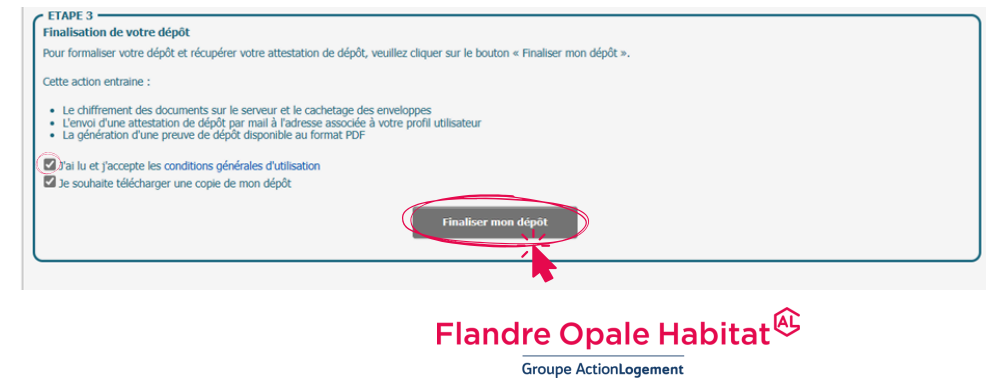

# Flandre Opale Habitat

Groupe ActionLogement

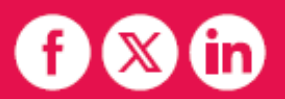